t

| <b>DrexelConnec</b>                                  |                                                          |  |  |  |  |  |
|------------------------------------------------------|----------------------------------------------------------|--|--|--|--|--|
| Enter your DrexelOne                                 | "Central Auth                                            |  |  |  |  |  |
| Userid and Password                                  | DrexelConnect is<br>Authentication Se<br>DrexelConnect.) |  |  |  |  |  |
| <u>Need to get a DrexelOne account?</u><br>Password: | Connect at the le<br>DrexelConnect se<br>password again. |  |  |  |  |  |
| Need help with your password?                        | re-enter that ser                                        |  |  |  |  |  |
| Connect                                              | Logou                                                    |  |  |  |  |  |

#### nent

the ervic

eft w rvice Whei vice

ıt, I

#### **Step 1:** Log into DrexelOne (one.drexel.edu).

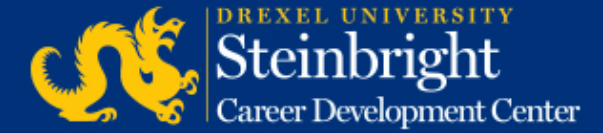

| drexelone |                                     |                  |                       |         |                |  |  |  |
|-----------|-------------------------------------|------------------|-----------------------|---------|----------------|--|--|--|
| •         |                                     | ACADEMICS        | BILLING+FINANCIAL AID | COOP+CA | AREER SERVICES |  |  |  |
|           | Alerts<br>Holds<br>You have no hole | ds at this time. |                       |         | Candid Campus  |  |  |  |
|           | Announcements<br>No new announce    | ements.          |                       |         |                |  |  |  |

### **Step 2:** Click "COOP+CAREER SERVICES" in the top bar.

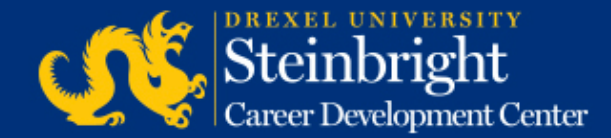

|                           | WELCOME                                                     | ACADEMICS                            | BILLING+FINANCIAL AID                        | COOP+      | CAREER SERVICE                                                        |
|---------------------------|-------------------------------------------------------------|--------------------------------------|----------------------------------------------|------------|-----------------------------------------------------------------------|
|                           |                                                             |                                      |                                              |            |                                                                       |
| Со                        | -op                                                         |                                      |                                              |            | Contact                                                               |
| Res<br>Res<br>Cre<br>uple | ume for Co-op<br>sume Developr<br>ate, modify an<br>oading. | nent for Co-op<br>d view up to 5     | esumes using a template                      | or         | <u>Steinbright</u><br>Steinbright<br>City campu<br><u>and hours</u> . |
| <u>Res</u><br>Vie         | <u>sume Samples</u><br>w resume sam                         | ples.                                |                                              |            |                                                                       |
| Co-c                      | p Job Search                                                |                                      |                                              |            | Co-op Reso                                                            |
| <u>Sea</u><br>Sea<br>rou  | arch for Co-op<br>arch for Co-op<br>nds.                    | <u>Jobs</u><br>jobs to apply fo      | r in any available terms a                   | nd         | Workshop<br>Career Libr                                               |
| Mai<br>Vie                | ntain your Co-<br>w granted inte                            | op Interview Red<br>rviews and accep | <u>quests</u><br>ot offers/rank positions ir | n order of | Career Guid                                                           |

**Step 3:** Click "Resume Development for Co-op" in the Co-op Channel.

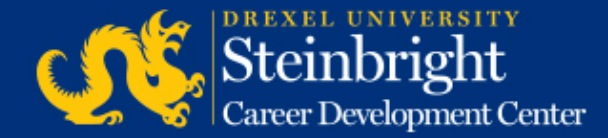

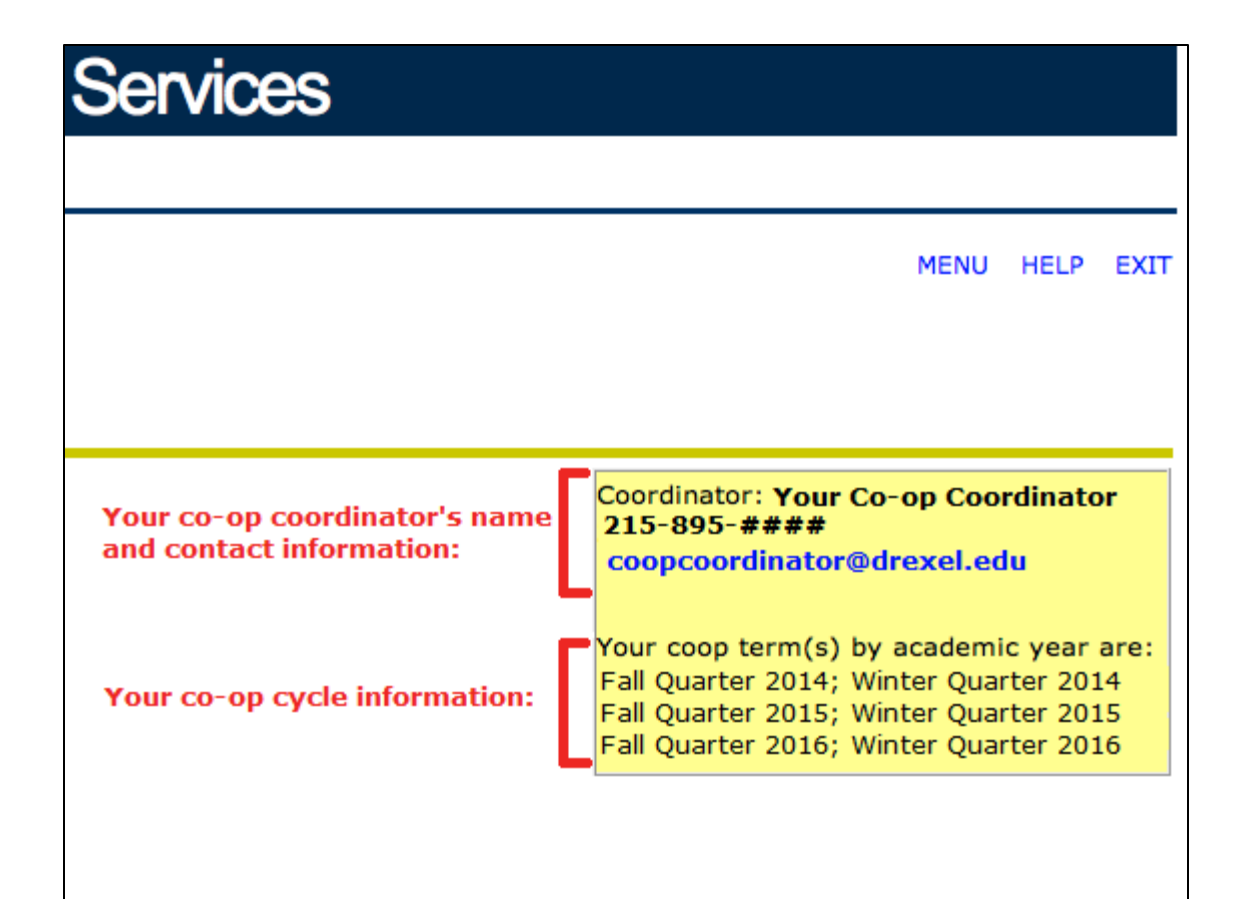

### **Step 4:**

View your co-op cycle, co-op coordinator, and coop coordinator contact information in the yellow box in the top right corner.

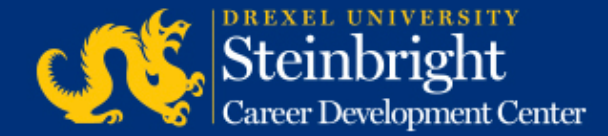